## 학생상담센터 HCAP 온라인 예약 절차 안내

1. 학교홈페이지 접속

https://www.hsc.ac.kr/site/hsc/main.do

2. 학교홈페이지 상단 HCAP 클릭

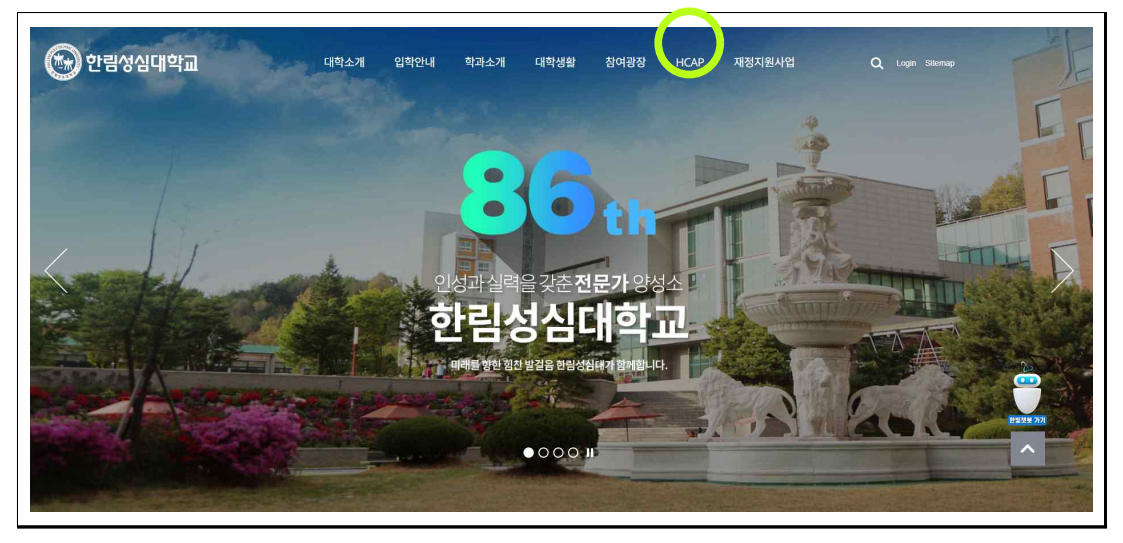

3. HCAP 접속하기

- 아이디 : 학번 / 비밀번호 : 주민번호 앞6자리

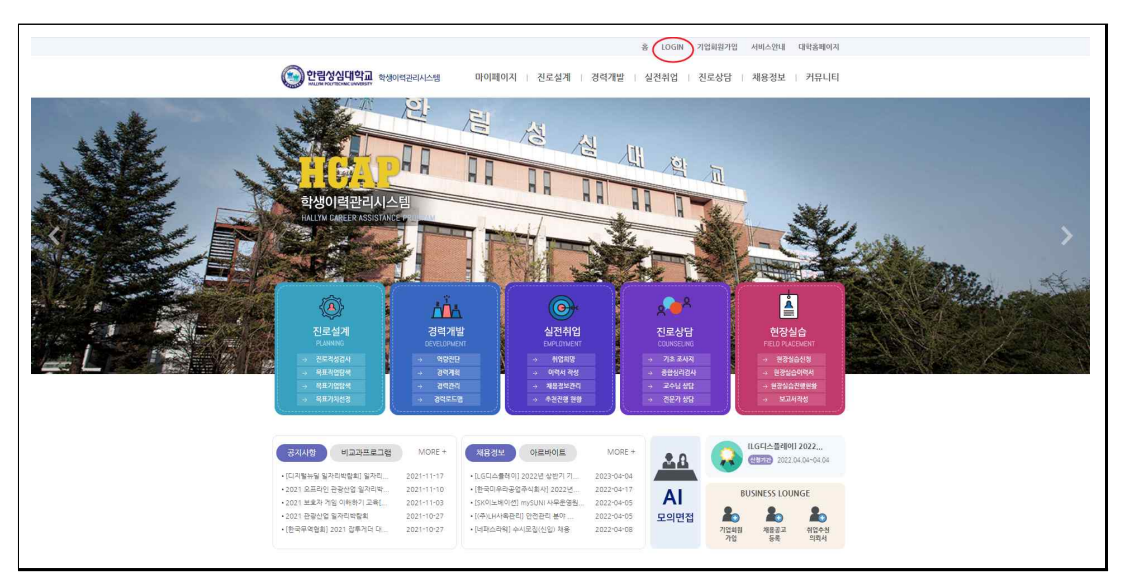

|           |                        | MAIN 로그인 학교홈페이지 확면오류해결 |
|-----------|------------------------|------------------------|
| 🚱 한림성심대학교 |                        | MY커리어 취업정보 커뮤니티 🗮      |
|           |                        |                        |
|           |                        | -                      |
|           | 로그인 하시려면 아래 정보를 입력하세요. |                        |
|           | oPolici                |                        |
|           |                        |                        |
|           | 비밀번호                   |                        |
|           | 학생 기업 교직원              |                        |
|           | 로그인                    |                        |
|           |                        |                        |
|           |                        |                        |
|           |                        |                        |
|           |                        |                        |
|           |                        |                        |

## 4. 상담 예약 들어가기

- 퀵 메뉴 우측상단 '<mark>상담예약</mark>' 클릭!

| 거리어 도느앱                                                                                                    | 내 경력 마일리지 현황                                            |                                                                    | 클릭                                         |
|----------------------------------------------------------------------------------------------------|---------------------------------------------------------|--------------------------------------------------------------------|--------------------------------------------|
|                                                                                                    | ■학년평균 <b>■</b> 학관평균 ■나                                  | 경력마일리지 인증완료<br>0 0                                                 |                                            |
| 기초조사지수경     ●     ●     ●     ●     ●     ●     ●     ●     ●     ●     ●     ●     ●     ●     ●     ●     ●     ●     ●     ●     ●     ●     ●     ●     ●     ●     ●     ●     ●     ●     ●     ●     ●     ●     ●     ●     ●     ●     ●     ●     ●     ●     ●     ●     ●     ●     ●     ●     ●     ●     ●     ●     ●     ●     ●     ●     ●     ●     ●     ●     ●     ●     ●     ●     ●     ●     ●     ●     ●     ●     ●     ●     ●     ●     ●     ●     ●     ●     ●     ●     ●     ●     ●     ●     ●     ●     ●     ●     ●     ●     ●     ●     ●     ●     ●     ●     ●     ●     ●     ●     ●     ●     ●     ●     ●     ●<                                                                                                    | -                                                       | 인증대기 인증보류<br>0 0                                                   | ····································       |
|                                                                                                    | 채용정보 +                                                  | 비교과프로그램 +                                                          | 협력배너<br>O Cleaneye Job+                    |
| 진로설계 적업 기업 가치                                                                                                    | 전체 맞춤 추천<br>2532 2532 0                                 | 전체 진행<br>71 0                                                      | 중소변처기업부                                    |
| 2     경력     경력     경력     전력     NEXT       경력개발     전력     관리     NEXT     전력     NEXT     NEXT     전력     NEXT     NEXT <t< td=""><td>[LG디스플레이] 04-04</td><td>test 12-01</td><td>《대한상공회의소</td></t<> | [LG디스플레이] 04-04                                         | test 12-01                                                         | 《대한상공회의소                                   |
| 3<br>실전취업 NEXT - 이력서 - 채용 - 추천<br>관리 - 현황                                                                                                    | [한국미우라공업주석 04-04<br>[SK이노베이션] 04-04<br>[(주)나카샤옥관리 04-04 | 제 4회 농어춘경관 사진 01-21<br>2017년 워크넷 직업션 04-20<br>2017 오뜸기업 - 오뜸 04-27 | 한국산업인력공단 ································· |
| <b>4</b> AFXT 중합 교수 전문가                                                                                                    | [네패스라웨] 수시 04-04                                        | 2017년 입사서류작성법 04-26                                                |                                            |
| 진로상담 NGA 상담 상담                                                                                                    | 공지사항 +                                                  | 설문조사 OFF                                                           | 히든챔피언                                      |

## 5. 상담 예약하기

## - "최성재 상담사" 선택 후 예약 일시 선택신청

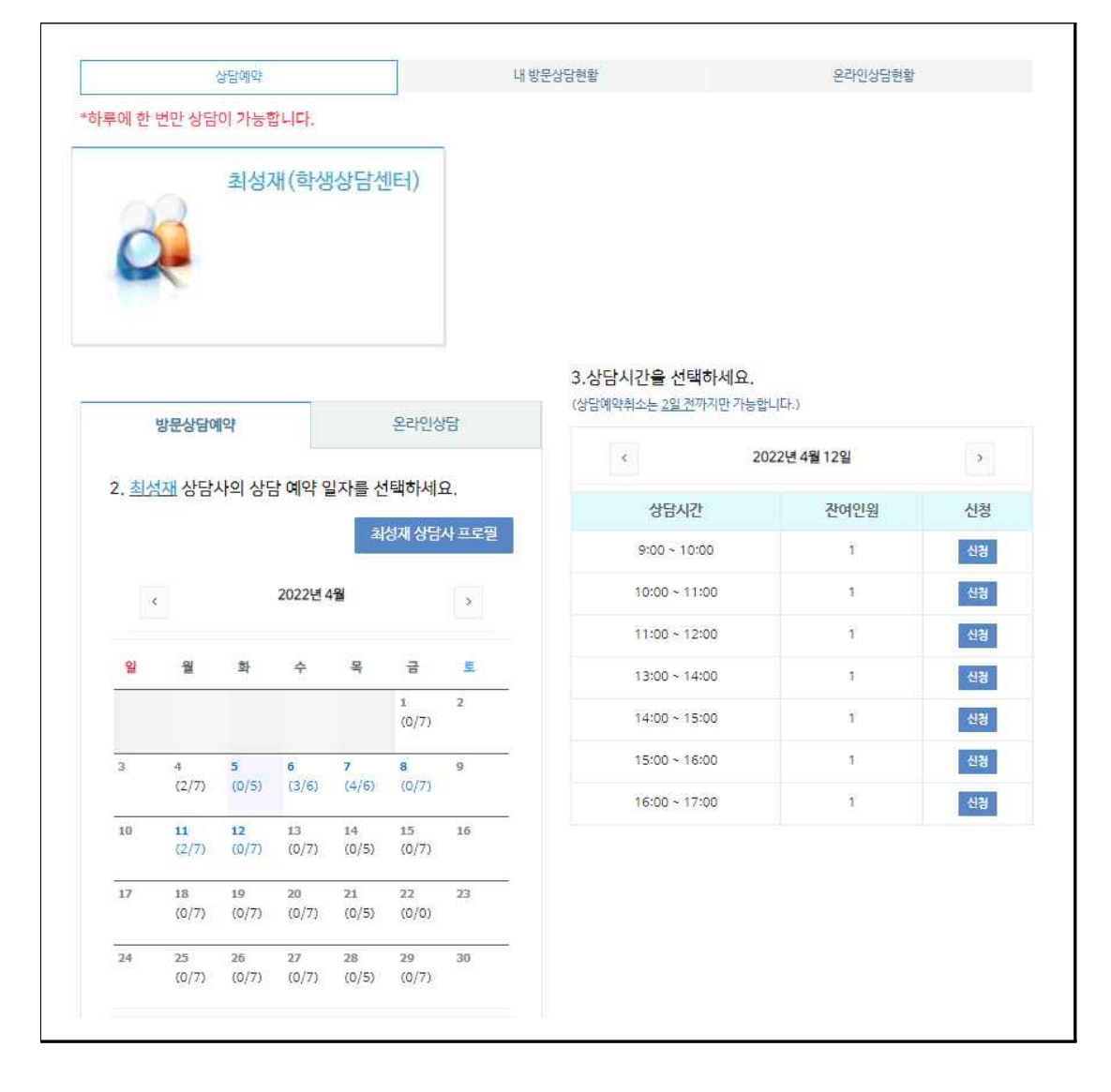